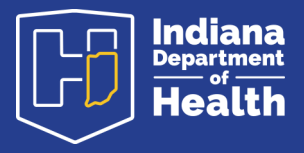

## **Running Reports in SMART AFIX**

- 1. Login to CHIRP.
- 2. Click on the Dashboard button shown.

3. Click on the STC U option shown.

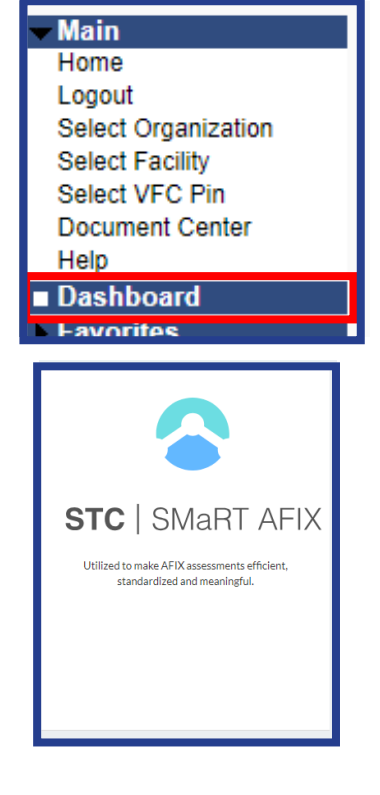

4. Make sure your organization is listed at the top. You can search for your office by typing in your VFC Pin.

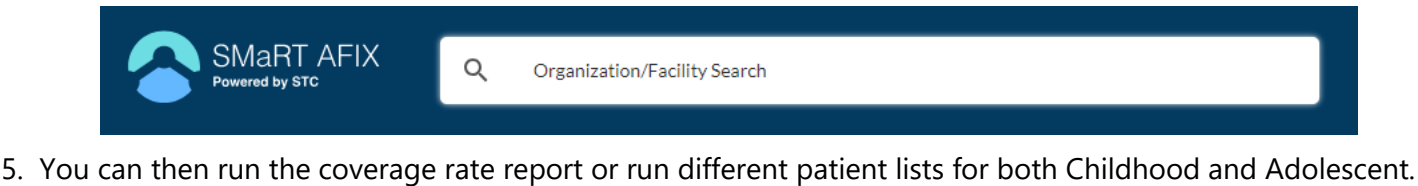

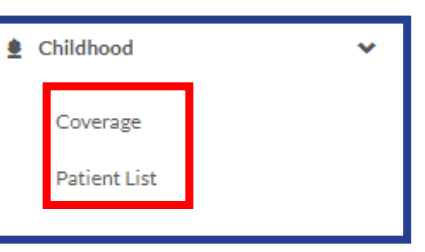

6. For patient lists you must download the file to see the full list of patients

For additional information on topic name: in.gov/health/immunization

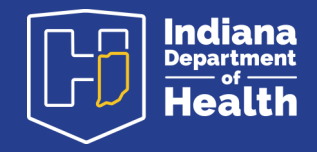

September 2024